- 1. Browser öffnen
- 2. Webseite <u>https://portal.edulu.de</u> öffnen und Link zum Hinweis der Digitalen Tafel folgen
- 3. Update herunterladen
- 4. Abfrage mit "Weiter" bestätigen

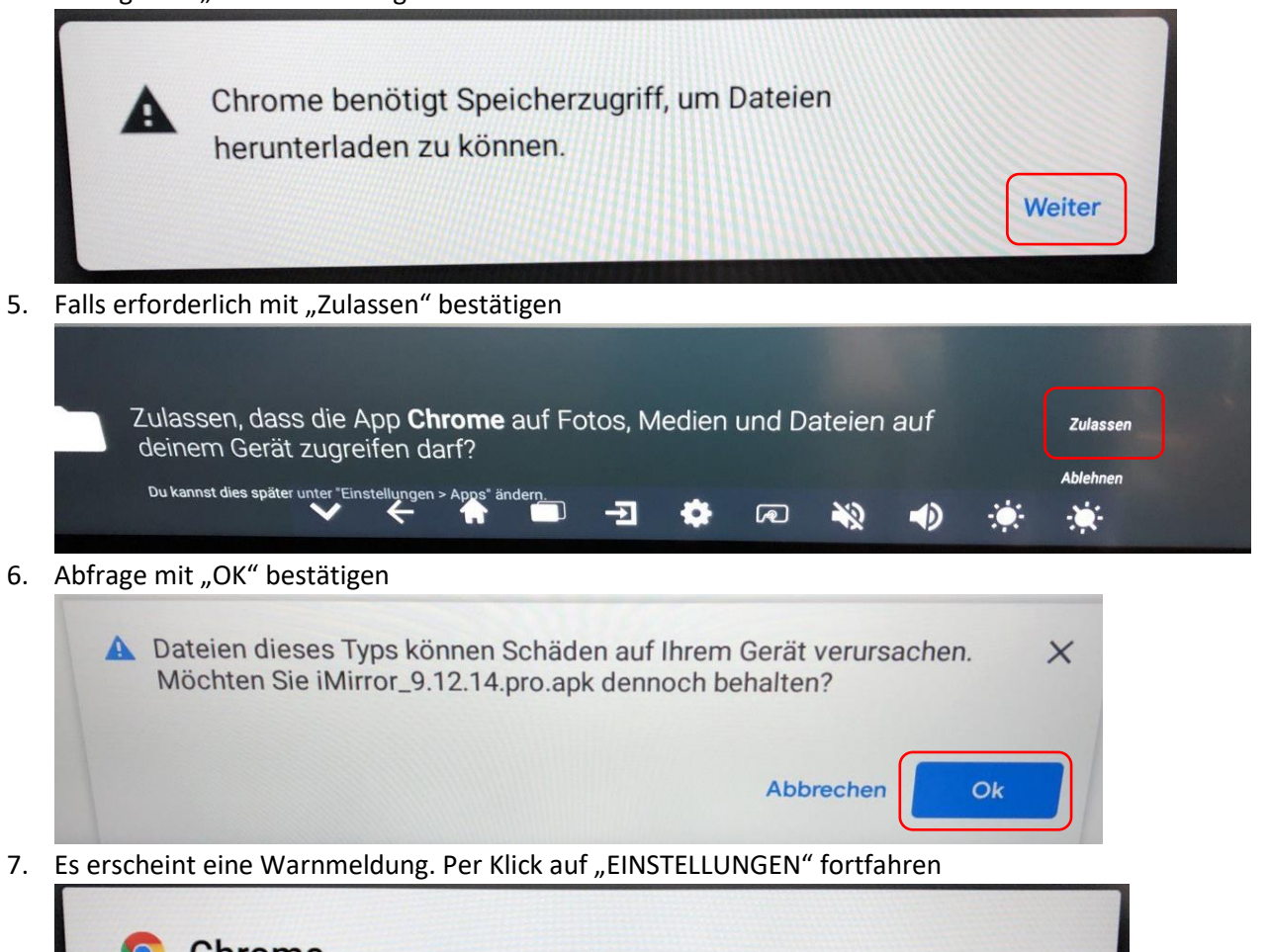

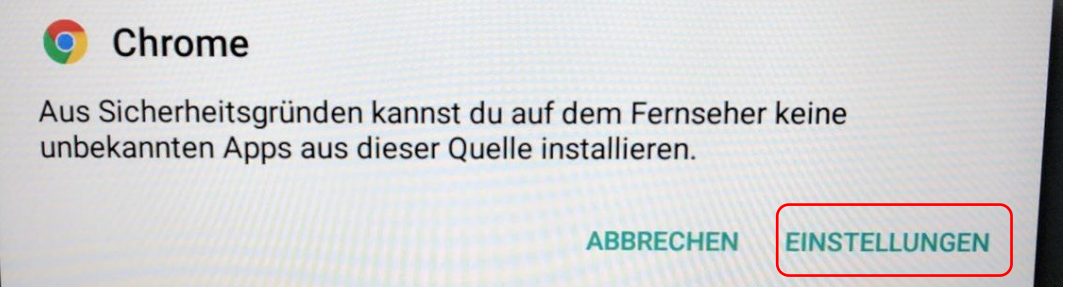

8. Benötigte Einstellung "Dieser Quelle vertrauen" aktivieren

| Unbek. | Apps installieren                                                                                                    |   |
|--------|----------------------------------------------------------------------------------------------------|---|
| Q      | Chrome<br>91.0.4472.88                                                                                                    | ) |
|        | Dieser Quelle vertrauen                                                                                                    |   |
|        | Apps mit unbekannter Herkunft können gefährlich für dein Smartphone und deine personenbezogenen Daten sein. Wenn du Apps aus dieser Quelle<br>installierst, erklärst du dich damit einverstanden, dass du die Verantwortung für alle Schäden an deinem Smartphone und jegliche Datenverluste<br>trägst, die aus der Verwendung dieser Apps entstehen können. |   |

## 9. Zurück zu Google Chrome

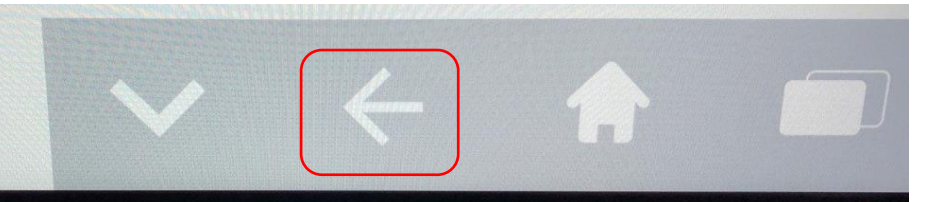

10. Es wird automatisch das Update angezeigt. Den Vorgang per "INSTALLIEREN" starten

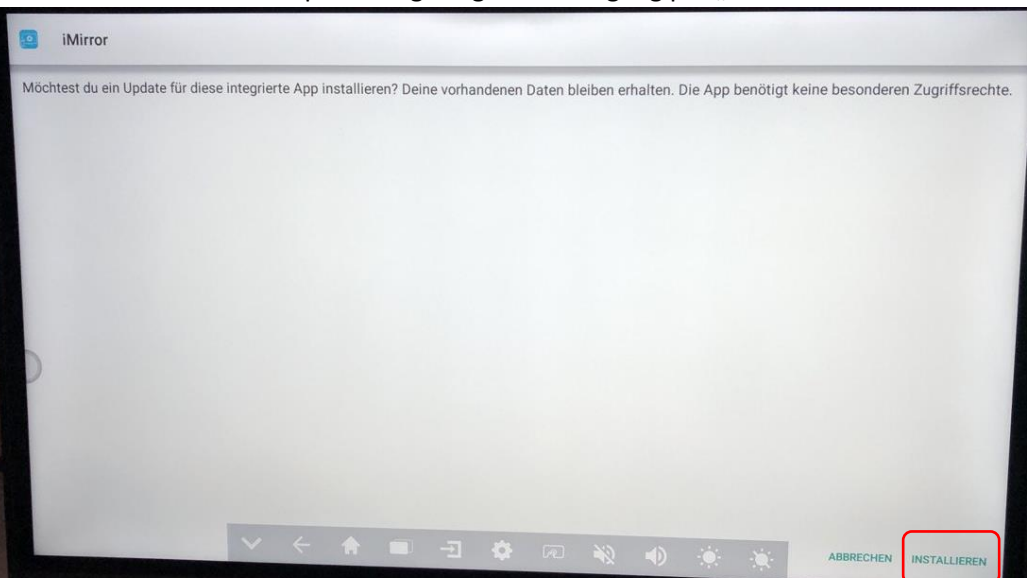

11. Das Update wurde installiert. Tafel bitte neu starten!

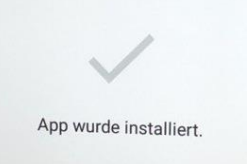

Die Verbindung zur Tafel via AirPlay von iPads mit der Version 16.2 sollte nun wieder möglich sein.

Vielen Dank für Ihre Unterstützung!